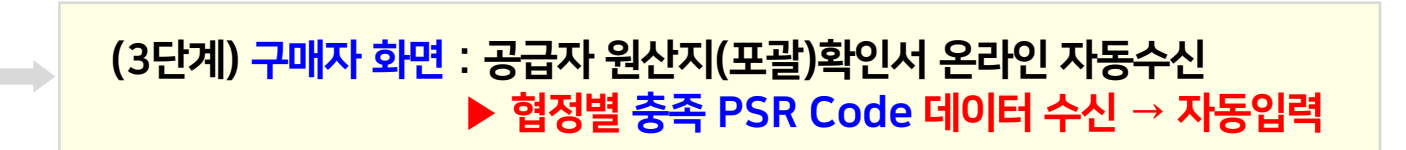

(2단계) 공급자 화면 : 구매자에게 원산지(포괄)확인서 발급.전송

(1단계) <mark>구매자 화면</mark> : 공급자에게 온라인 발급요청

# 9. FTA 원산지(포괄)확인서 작성

| 자사정보    | 기초정보      | 간접수출      | 직접수출      | FTA 원산지    | 실무이론     |
|---------|-----------|-----------|-----------|------------|----------|
| 회원가입 정보 | 기업 ERP 연계 | 수출자 국내주문  | 제조자납품서 수신 | 확인서 요청.수신  | HS통칙     |
| 사원정보등록  | 거래처 관리    | 수출자주문서 수신 | 수출자 상업송장  | (포괄)확인서 작성 | HS실무이론   |
| 환경설정    | 품목.BOM 관리 | 제조자 국내납품  | /         | C/0 작성     | FTA 실무이론 |
|         | 소포장 작업    |           |           | 인증수출자 품목인증 | 수입화물정보   |
|         |           |           |           | FTA 교육     |          |
|         |           |           |           |            |          |

| 매   | 뉴얼    | _ <b> </b> | 확인        | !서 발급 요청       |                    | <mark>· 확</mark> | 안서 PSR | 등록                   |                 | 叶田       | 자         | - 입력 -                                              | ■ 만기 \갯         | 월전 🗆       | 만기일 경과        | 시작일          | (20-10-30)刀 | 씨지 그 기  |
|-----|-------|------------|-----------|----------------|--------------------|------------------|--------|----------------------|-----------------|----------|-----------|-----------------------------------------------------|-----------------|------------|---------------|--------------|-------------|---------|
|     |       |            | (1)       | FTA 원산지(포      | 괄)확인               | [서 발]            | 급요청 정  | 보                    |                 |          |           | 공급                                                  | 급자로부터 온i        | 라인 순신      | 된 FTA 원산지     | (포괄)확인서 빌    | 발급정보        |         |
| 발급  | 요청일   | 수발신        | 코드        | 공급자            |                    | CH 3             | 표자     | 발급                   | 급요청번기           | Ī        | 요청품목      | 발급번호                                                | 발급일자            | 원산지(       | 포괄)확인기간       | · 수신품목       | 수신일자        | A4 출력물  |
| 20- | 11-12 | AQNQ       | 266 C     | 아리랑공업사         |                    | 홍길               | 5      | APXN653              | 3-FD2209        | A004     | 임시저장      | 미결                                                  |                 | 미결         |               | 수신           | 미결          | None    |
| 20- | 11-12 | AQNQ       | 266 2     | 남양산업           |                    | 홍길               | 5      | APXN653              | 3-FD2209        | A003     | 요청 1,888  | 미결                                                  |                 | 미결         |               | 수신           | 미결          | None    |
| 20- | 11-12 | AQNQ       | 266 ह     | 배바라기산업         |                    | 홍길;              | 5      | APXN653              | 3-FD2209        | A002     | 요청 1,888  | AQNQ266-FF2112A001                                  | 20-11-12        | 20-11-0    | 01 ~ 21-10-31 | 수신 1,888     | 20-11-12    | pdf 확인서 |
| 20- | 11-12 | AQNQ       | 266   8   | 배바라기산업         | $\mathbf{\Lambda}$ | 홍길;              | 5      | APXN653              | 3-FD2209        | IA001    | 요청 1,888  | AQNQ266-FF2112A001                                  | 20-11-12        | 20-11-0    | 01 ~ 21-10-31 | 수신 1,888     | 20-11-12    | pdf 확인서 |
|     |       |            |           |                |                    |                  |        |                      |                 |          |           |                                                     |                 |            |               |              |             |         |
|     |       | 원신         | !지(3      | 포괄)확인 <b>서</b> | 요청                 | 됨                | HO     | 응급자<br>[대:           | <u>찾기</u><br>표자 | 아리<br>조일 | 랑산업<br>번  | 성남분당삼평                                              | 수발신3<br>( AQNQ2 | ē⊆<br>266) | 저장            | 2<br>확인서 발급요 | 청품목 지정      |         |
|     | 순번    | 운          | ]<br>산지(포 | 프괄)확인기간        | HS 5               | 코드               | 시스템 풀  | 5번                   |                 |          |           | 검색테이블 보기                                            |                 |            |               |              |             |         |
|     | 1     | 2          | 20-11-01  | 1 ~ 21-10-31   | 8501               | .51              | AAAA00 | 101 KR               | RN032A          | CO1,, 7  | 감속기 Geare | <mark>l Motor,</mark> , SNR2019B,, <mark>0</mark> , | 5 HP (373W),    | , Steel,,  | KR,, ARIRANG  | à            |             |         |
| ĺ   | 2     |            | 2         | 신규             | 8501               | .52              | AAAA00 | 1 <mark>02</mark> PR | RN032A          | CO2,, 7  | 감속기 Geare | <mark>l Motor,,</mark> SNR2019B,, 1                 | HP (746W),,     | Steel,, Kl | R,, ARIRANG   |              |             |         |
|     | 3     | ć          | 20-11-01  | 1 ~ 21-10-31   | 8501               | .53              | AAAA00 | 103 RR               | RN032A          | CO3,, 7  | 감속기 Geare | <mark>l Motor,,</mark> SNR2019C,, <mark>2</mark>    | HP (1,5kW),,    | Steel,, K  | (r., Arirang  |              |             |         |
|     |       |            |           |                |                    |                  |        |                      |                 |          | 확인서 !     | 발급요청 <mark>2022-01-0</mark><br>3                    | 07 13:48        |            |               |              |             |         |

**찾기** - 입력 -

| - 구매자가 이곳에서 확인서 발 <mark>급요청하면</mark>                           |
|----------------------------------------------------------------|
| 구매자의 요청품목 데이터는 공급자의 확인서 작성화면에 동기화되어 자동입력되고                     |
| 공급자가 확인서 발행하면⁄그 "협정별 PSR 데이터"는 자사의 수신목록에 <mark>자동수신</mark> 되며, |
| 자사의 기본소명서 작성화면에서 원재료의 협정별 원산지는 "역내산"으로 <mark>자동전환</mark> 됩니다.  |
|                                                                |

- 공급자로부터 받은 오프라인 확인서(PDF서류)에 기재된 "협정별 PSR 원산지"를 이곳에서 <mark>수동입력</mark> 하십시오

포괄기간 (19-11-01) 부터

- 응답자가 오도펜 미외원자 인 경우
- 공급자가 "오토팬 비회원사"인 경우

원산지(포괄)확인기간

#### 확인서 발급요청

● 공급자가 "오토팬 회원사"인 경우

원산지(포괄)확인서 요청.수신 목록

### (1단계) 구매자가 공급자에게 확인서 온라인 발급요청

공급자

조히

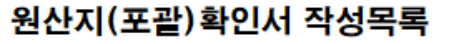

|          | 원산지     | (포괄)확인서 작        | 성목록     | 공급                 | 자 찾기     | - 입력 -             | 원산)      | 지(포괄)확인기간                | 포괄기간     | (19-11-01) | 부터 구 -  |
|----------|---------|------------------|---------|--------------------|----------|--------------------|----------|--------------------------|----------|------------|---------|
|          | 매뉴얼     | 원산지(포괄)확         | 안서 작성   | い日田                | 자        | - 입력 -             | ■ 만기 17  | <mark>H월전</mark> 미만기일 경과 | 시작일      | (20-10-30) | 까지 소회   |
|          | 구매자로북   | 부터 온라인 수신된 FTA 원 | 산지(포괄)확 | 인서 발급요청 정보         |          |                    | FTA 🗄    | 방산지(포괄)확인서 발급정           | 경보       |            |         |
| 발급요청일    | 수발신코드   | 구매자              | 대표자     | 발급요청번호             | 요청품목     | 발급번호               | 발급일자     | 원산지(포괄)확인기간              | 발급품목     | 전송일자       | A4 출력물  |
| 20-11-12 | AQNQ266 | 아리랑공업사           | 홍길동     | APXN653-FD2209A004 | 요청 1,888 | 미결                 |          | 미결                       | 준비중      |            |         |
| 20-11-12 | AQNQ266 | 삼양산업             | 홍길동     | APXN653-FD2209A003 | 요청 1,888 | 미결                 |          | 미결                       | 준비중      |            |         |
| 20-11-12 | AQNQ266 | 해바라기산업           | 홍길동     | APXN653-FD2209A002 | 요청 1,888 | AQNQ266-FF2112A001 | 20-11-12 | 20-11-01 ~ 21-10-31      | 발급 1,888 | 20-11-12   | pdf 확인서 |
| 20-11-12 | AQNQ266 | 해바라기산업           | 홍길동     | APXN653-FD2209A001 | 요청 1,888 | AQNQ266-FF2112A001 | 20-11-12 | 20-11-01 ~ 21-10-31      | 발급 1,888 | 20-11-12   | pdf 확인서 |
|          |         |                  |         |                    |          |                    |          | ų                        |          |            |         |
|          |         | ㅋㅋ! ㅎ! . !       |         | 구매자 찾기 아리          | 랑산업      |                    | 발급번호 Wi  | FM003-FC2004A008         |          |            |         |

| 원산지(포괄)확인서               | 작성                              | 대표자                               | 조일번       | GWFM8                            | 88     | 발급   | 일자 2020- | 09-14 |          |          |      |            |
|--------------------------|---------------------------------|-----------------------------------|-----------|----------------------------------|--------|------|----------|-------|----------|----------|------|------------|
|                          |                                 | 원산지확인서                            | 시작일       | (2019-11-01)                     | 지자     | 호난이  | 에서 충려문   | 원산지확  | 민서 전송    |          |      |            |
| 발급대상품목 지정 동안             | 일품목 추가세번 지정                     | (포괄)확인기간                          | 종료일       | 2020-10-31                       | ~ 0    |      |          | 전송실행  | 22-01-18 |          | 목록으로 | 보기         |
| BOM적용시작일 제품사진            | □ 시스템 품목코드 보기                   | 모든품목                              | 일괄판정      |                                  | 원산지소   | :명서  | 포괄만기일    | FTA   | 협정 원     | 원산지기준    | 인증   | 입증자료       |
| 19-08-01 품목              | 제품 HS 8501,51-000               | 0 품번 : AAAA000                    | 01        | 판매 입증자료                          | 판정소당   | 병서   | 19-11-30 | 베트    | ≓ CTI    | Η        | OK   |            |
| 물품설명 정보                  | 품명 : 감속기, Geared N              | 1otor 생산국:KR                      | 상표 : AR   | IRANG                            |        |      |          | 캐니    | I CTI    | H ex,    | OK   | 수작업판정      |
| 분류사례 FTA 🤍 🔍             | 모델,규격,성분 : <mark>SNR20</mark>   | 19 <mark>8</mark> ,, 0,5 HP (373W | ),, Steel |                                  |        |      |          | 인도    | CTS      | SH + 35% |      | BD 73,6%   |
| 1 원산지                    |                                 |                                   |           |                                  |        |      |          | E,U   | MC       | 50%      | ОК   | MC 28,3%   |
| 19-08-01 품목              | 제품 HS 8501,51-000               | 0 품번 : AAAA000                    | 01        | 판매 입증자료                          | 추가 848 | 3,40 | 19-11-30 | 중국    | WO       |          | OK   | 수작업판정      |
| 물품설명 정보                  | 품명 : 감속기, Geared N              | 1otor 생산국:KR                      | 상표 : AR   | IRANG                            |        |      |          |       |          |          |      |            |
| 분류사례 FTA<br>2 원산지        | 모델.규격.성분 : <mark>SNR20</mark>   | 19B,, 1 HP (746W),                | , Steel   |                                  |        |      |          |       |          |          |      |            |
| <mark>20-05-26</mark> 품목 | 제품 HS 9619,00-000               | <b>)0</b> 품번 : AAAA0              | 002       | 판매 입증자료                          | 판정소당   | 병서   | 19-09-30 | 중국    | WO       |          | OK   | 수작업판정      |
| 물품설명 정보                  | 품명 : 유아용 기저귀, ba                | aby diaper 생산국                    | : KR      |                                  |        |      |          | 아세요   | 안 SP     |          | OK   | 수작업판정      |
| 분류사례 FTA                 | 📕 모델.규격.성분 : <mark>SNR20</mark> | 19 <mark>8,,</mark> Small Size,,  | fabric    |                                  |        |      |          | 미국    | CTI      | H + SP   |      | 수작업판정      |
| 3 원산지                    |                                 |                                   |           |                                  |        |      |          | 뉴질    | 밴드 BD    | 50%      | OK   | BD 82,7%   |
| 원산지확인서 삭제                |                                 | 원산지확                              | 인서 작성완    | <b>료 <mark>2020-09-06</mark></b> | 21:34  |      | 확인서직     | t성 취소 | ]        |          | 창담   | <u></u> 21 |

(14) 확인서 작성완료 : "작성완료(14번)"하면 원산지확인서 데이터수정이 불가능함. 다만 작성취소(15번) 후 <mark>수정가능함</mark> (16) 재료구매자에게 원산지(포괄)확인서 pdf 파일 전송 : "FTA오토팬" 회원사에게는 온라인상으로 자동전송되며, 비회원사에게는 출력물에서 이메일 전송하십시오

재료구매자의 요구에 따라 동일품목에 대해 추가세번을 지정하고 그 추가세번의 원산지소명서를 작성하십시오 (13) <mark>원산지(포괄)확인기간 만료일</mark>: 만기 1개월 전부터 만기일까지는 "살구색"을, 만기일 경과시에는 "빨강색"을 보여줌으로서 기한만료일을 쉽게 식별할 수 있음

(8)(9) BOM 및 입증자료 확인 : 활성화된 원산지기준(8번) 및 입증자료(9번)를 클릭하면 BOM(출력물)과 pdf 입증자료(팝업)를 확인할 수 있습니다. (10) 인증수출자 품목인증 정보 : 관할세관으로부터 인증요건 3요소(HS 6단위, FTA협정, 충족 원산지기준)에 대해 인증수출자 인증을 받은 경우, OK(파랑색)로 표시됨 (11)(12) 동일품목 추가세번 지정 및 추가세번 소명서 작성 : 재료구매자(수출자)의 해외바이어가 수출자의 HS코드와 다른 HS코드의 C/O(원산지증명서)를 요구하는 경우

(4)(5) <mark>발급대상 품목지정 및 판매입증자료 등록</mark> : 확인서 발급대상 품목을 지정하고 판매입증자료(매출 거래명세서)를 등록하십시오 (6)(7) 일괄판정 및 불충족 원인분석 후 재판정 : 일괄판정(6번 클릭)결과 불충족인 경우, 버튼색상이 "살구색"으로 보여주며, 불충족 원인을 해결한 후 재판정(5번) 하십시오

(1)(2)(3) 구매자 지정 및 원산지(포괄)확인서 포괄기간 지정 : 구매자를 지정하고 원산지(포괄)확인기간(작성일자 시작일부터 1년기간의 종료일)을 입력하십시오.

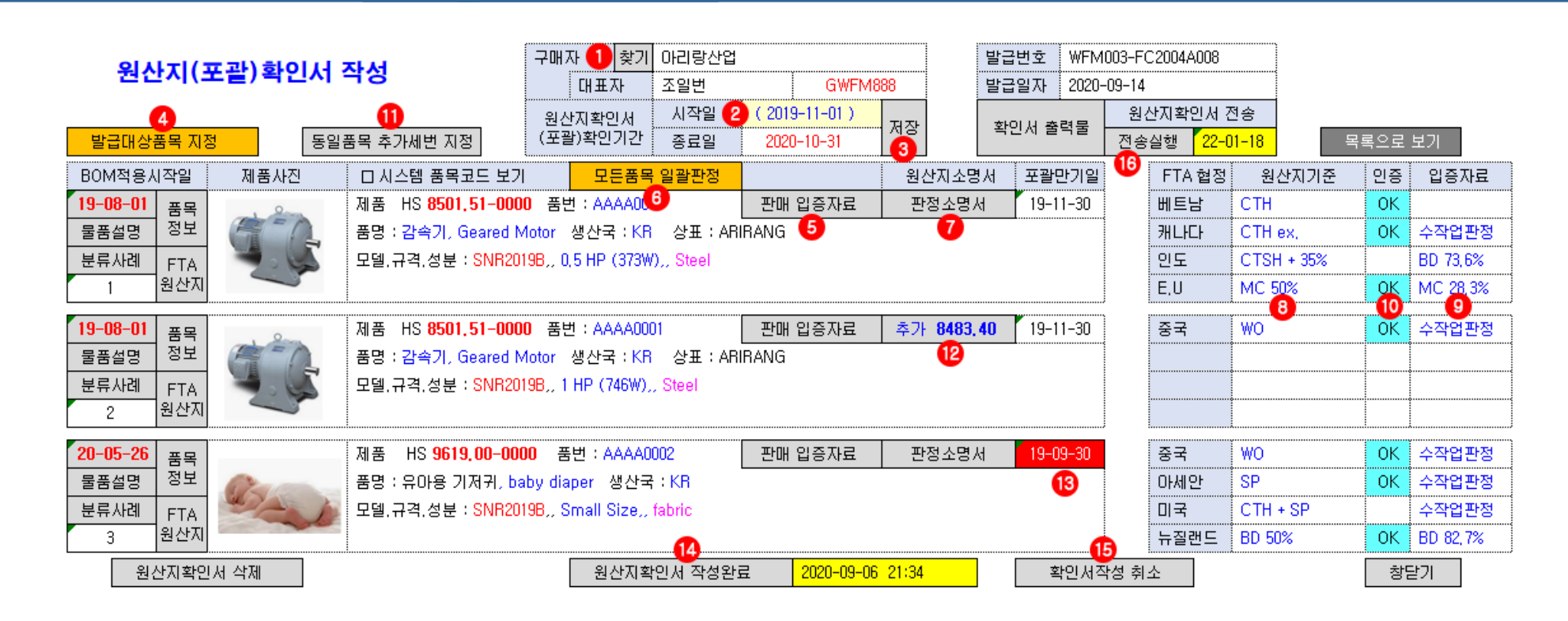

원산지(포괄)확인서 작성

### 공급자의 확인서 발급 ▶ 판정소명서 일괄판정 (모든품목, 모든협정 일괄판정)

자동수신(연동)됨

원산지(포관)확인서 요청 수신 목록

|          |                                    |                                  |                         | шо.                             |               |                |           | 공급       | 자 찾기                | - 입력 -                                 |              | 원산7             | 지(포괄)확인기          | I간              | 포괄기간                    | (19-11-01) 부 | 터 무희    |
|----------|------------------------------------|----------------------------------|-------------------------|---------------------------------|---------------|----------------|-----------|----------|---------------------|----------------------------------------|--------------|-----------------|-------------------|-----------------|-------------------------|--------------|---------|
| 매뉴얼      |                                    | 확인서 발                            | 급 요청                    |                                 | 확인서 PS        | SR 등록          |           | 叶王       | 자                   | - 입력 -                                 |              | ■ 만기 1개         | 월전 미만기            | 일 경과            | 시작일                     | (20-10-30) ፓ | 전 2회    |
|          |                                    | FT                               | A 원산지(포                 | ·괄)확인서                          | 발급요청          | 정보             |           |          |                     |                                        | 공급           | 급자로부터 온i        | 라인 수신된 F          | TA 원산지(         | 포괄)확인서 빌                | t급정보         |         |
| 발급요청일    | 수발신코드                              |                                  | 공급자                     |                                 | ㅐ표자           | 발급             | G요청변호     | Ξ        | 요청품목                | 발급번호                                   |              | 발급일자            | 원산지(포괄            | )확인기간           | 수신품목                    | 수신일자         | A4 출력물  |
| 20-11-12 | AQNQ266                            | 아리랑                              | '공업사                    | 홍                               | 길동            | APXN653        | -FD22094  | 4004     | 임시저장                | 미결                                     |              |                 | 미결                |                 | 수신                      | 미결           | None    |
| 20-11-12 | AQNQ266                            | 삼양산                              | 업                       | 홍                               | 길동            | APXN653        | -FD22094  | 4003     | 요청 1,888            | 미결                                     |              |                 | 미결                |                 | 수신                      | 미결           | None    |
| 20-11-12 | AQNQ266                            | 해바라                              | 비산업                     | 홍                               | 길동            | APXN653        | -FD2209/  | 4002     | 요청 1,888            | AQNQ266-FF21                           | 12A001       | 20-11-12        | 20-11-01 ~        | 21-10-31        | 수신 1,888                | 20-11-12     | pdf 확인서 |
| 20-11-12 | AQNQ266                            | 해바라                              | 비산업                     | 客                               | 길동            | APXN653        | -FD22094  | 4001     | 요청 1,888            | AQNQ266-FF21                           | 12A001       | 20-11-12        | 20-11-01 ~        | 21-10-31        | 수신 1,888                | 20-11-12     | pdf 확인서 |
|          |                                    |                                  |                         |                                 |               |                |           |          |                     |                                        |              |                 |                   |                 |                         |              |         |
|          |                                    |                                  |                         |                                 | 1             | 공급자            |           | 01219    | 랑산업                 |                                        |              | 발급번호            | KWFM003-          | FC2004A008      | 3                       |              |         |
|          |                                    |                                  |                         |                                 |               | E H J          | 표자        | 조일법      | <br>컨               |                                        |              | <br>발급일자        | 2020-09-14        |                 |                         |              |         |
|          | 원산지(                               | 포괄)                              | 확인서                     | 수신                              |               | 원산지확<br>(포괄)확인 | 인서<br>인기간 | 시즈<br>종료 | 국민<br>19 (2<br>19 2 | 0 <mark>19-11-01 )</mark><br>020-10-31 |              | 원산지(포<br>출      | ·<br>[괄)확인서<br>력물 | 공급자 전<br>2020-0 | !송일자<br>9-14            |              |         |
| 순        | 변 수신                               | 확인서                              | HS 코드                   | 시스템 품                           | 번             |                |           |          | 검색테이불               | <u>보기</u>                              |              |                 |                   |                 |                         |              |         |
|          | 1 PSF                              | 3 07                             | 8501,51                 | AAAA000                         | I KRRN        | 1032AC01,,     | 감속기 G     | ieared   | Motor,, SN          | R2019B,, 0,5 HP (                      | (373W),,     | Steel,, KR,,    | ARIRANG           |                 |                         |              |         |
|          | 2 PSF                              | 3 12                             | 8501,52                 | AAAA000                         | 2 PRRN        | 1032AC02,,     | 감속기 G     | ieared   | Motor,, SN          | R2019B,, 1 HP (7                       | 46W),, S     | Steel,, KR,, Al | RIRANG            |                 |                         |              |         |
|          | 3 PSF                              | R 02                             | 8501,53                 | AAAA000                         | 3 RRRN        | 1032AC03,,     | 감속기 G     | ieared   | Motor,, SN          | R2019C,, 2 HP (1                       | ,5kW)        | Steel,, KR,, A  | RIRANG            |                 |                         |              |         |
|          |                                    |                                  |                         |                                 |               |                |           |          |                     |                                        |              |                 |                   |                 |                         |              |         |
| •        | 공급자가 '<br>공급자가 '<br>자사의 <b>''기</b> | "오토팬<br>발행한 <sup>3</sup><br>본소명/ | 회원사"인<br>확인서의<br>서 → 원자 | <u>민</u> 경우,<br>"협정별 F<br>료 역내( | ·SR 데<br>·입증자 | 이터"는<br>1료(팝업) | <u>୍</u>  |          |                     | 원산지(포)                                 | <u>괄) 확인</u> | М               | 01+5              | 원<br>걸<br>Sm    | 난지(포괄)확인서<br>nall 넓은 화면 |              |         |

AQNQ266-AAAA0002

표준품목코드

기존품목코드

### 구매자의 확인서 수신 ▶ 공급자로부터 "협정별 PSR 데이터" 온라인 자동수신

확인서 PSR 온라인 자동수신

|                                                | 원산지(포괄)확인서                                                     | 원산지(포괄)확인서<br>매뉴얼 Small 넓은 화면 |
|------------------------------------------------|----------------------------------------------------------------|-------------------------------|
| 원산지(포괄)확인서 수신 문급자<br>대표자<br>원산지확인서<br>(포괄)확인기간 |                                                                |                               |
| 순번 수신 확인서 HS 코드 시스템 품번                         | 자산계정 매입원재료<br>표준품목코드 AQNQ266-AAAA0002                          |                               |
| 1 PSR 07 8501,51 AAAA0001 KRRN032AC01,, 감속기    | 기존품목코드                                                         |                               |
| 2 PSR 12 8501.52 AAAA0002 PRRN032AC02,, 감속기    | 공급자 HS코드 8501.51-0000 거래쳐 품목정보<br>자사 HS코드 8501.51-0000 자사 풍목정보 |                               |
| 3 PSR 02 8501.53 AAAA0003 RRRN032AC03,, 감속기    | 거래품명 모터                                                        |                               |
|                                                | Motor                                                          |                               |
|                                                | 규 격 1 HP (746W)                                                |                               |
|                                                |                                                                |                               |
|                                                | 8건국 KN 대한민국 기대한위 CA                                            |                               |
|                                                | 자료구분 물원산지(포괄)확인서                                               |                               |
|                                                | 다 응간제(사가생산 원세료) 원산시확인서<br>다 기타 국내산 입증자료                        |                               |
| ● 공급자가 "오토팬 회원사"인 경우.                          | 재료공급자 찾기 거래처코드 DAAA01                                          |                               |
|                                                |                                                                | ● 이곳에                         |
| 고그지지 방해하는하이 나이 "허퍼병 PCP 데이디" 는                 | ○ "원산지(포괄)확인서"를 업로드하십시오                                        | PDF문서(원산지확인서) 위치하는 곳          |
| - 승급자가 철행인 확인지의 입장철 PSR 데이터 는                  | 삭제         파일찾기         찾기         파일업로드 완료         파일업로드      |                               |
| 자사의 "기본소명서 → 원재료 역내산입승자료(팝업)에                  | 문표 메인인지 2020-04-01 (포관)화인기가 분인치                                |                               |
| 자동수신(연동)됨                                      | 원산지확인서 기재사항 등록 원산지결정기준                                         |                               |
|                                                | 🌤 원산지확인서 발급변호 (WFM003-FC1901A0001)                             |                               |
| - 자도스시되 "혀저변 DCD 데이터"느 기보스며서 자서하며에서            | 발급일자 달력 (2019-12-15)<br>원사지(포괄)화이기가 (시작업) ~ ( 종근언 )            |                               |
|                                                | 인증수출자 번호 입력 (030-19-200058)                                    |                               |
| 권세됴의 억내산 원산시도 사용 만영됨                           | FTA 협정 원산지결정기준 인증수출자 만료 원산지                                    |                               |
|                                                | RCEP (- 선택 - ) 품목 27-12-31                                     |                               |
|                                                | 응국 (- 선택 - ) 품복 26-U8-31<br>미국 (- 선택 - )                       |                               |

캐나다

베트남

아세안

인도

EU EFTA

싱가폴

(- 선택 - ) (- 선택 - )

(CTSH 🔻)

(-선택-) (-선택-)

(-선택-)

(CTH+BD40% ▼)

품목 26-08-31

품목 26-04-30

KR

KR

### 확인서 PSR 수동입력 ▶ 공급자로부터 종이 확인서(PDF 문서)로 수취한 경우

매뉴얼

발급요청일 20-11-12 20-11-12 20-11-12 20-11-12

|         |                                      |                            |         |           |   | 2                                           | ]산지(포괄)                                                     | )확인시                                 | 4              |              | 원산지(포괄)확인서<br>매뉴얼 Small 넓은 화면 |
|---------|--------------------------------------|----------------------------|---------|-----------|---|---------------------------------------------|-------------------------------------------------------------|--------------------------------------|----------------|--------------|-------------------------------|
| 원산지     | (포괄)확인서 요청.수<br><sup>확인서 발급 요청</sup> | <b>-신 목록</b><br>1인서 PSR 등록 |         | 자 찾기<br>자 |   |                                             |                                                             |                                      |                |              |                               |
|         | FTA 원산지(포괄)확인서 빌                     | 급요청 정보                     |         |           |   | R.                                          | 5                                                           |                                      |                |              |                               |
| 수발신코드   | 공급자                                  | 대표자                        | 소재지     | 요청품목      |   | e                                           |                                                             |                                      |                |              |                               |
| AQNQ266 | 아리랑공업사                               | 홍길동                        | 성남분당삼평  | 임시저장      |   | 자산계정                                        | 매입원재료                                                       | 4 4 0 0 0 0                          |                |              |                               |
| AQNQ266 | 삼양산업                                 | 홍길동                        | 성남분당삼평  | 요청 1,888  |   | <br>기존품목코드                                  | AUNU200-AA                                                  | AAUUUZ                               |                |              |                               |
| AQNQ266 | 해바라기산업                               | 홍길동                        | 성남분당삼평  | 요청 1,888  |   | 공급자 HS코드                                    | 8501,51-0000                                                | )                                    | 거래처 품목정        | 보            |                               |
| AQNQ266 | 해바라기산업                               | 홍길동                        | 성남분당삼평  | 요청 1,888  |   | 자사 HS코드                                     | 8501,51-0000                                                | )                                    | 자사 품목정보        | 코            |                               |
|         | :                                    | :                          | :       |           |   | 기래품명 모터<br>Mot/                             | r                                                           |                                      |                |              |                               |
|         |                                      |                            |         |           |   | 모델 SNR                                      | 2019A01                                                     |                                      |                |              |                               |
|         |                                      |                            |         |           |   | 규 곅 1HP                                     | (746W)                                                      |                                      |                |              |                               |
|         |                                      |                            |         |           |   | 성 분 Stee                                    |                                                             | -                                    |                |              |                               |
|         |                                      |                            |         |           |   | 생산국 KHL                                     | H안민국                                                        | 거래난                                  | ≠I EA          |              |                               |
|         |                                      |                            |         |           |   | 미 원<br>미 기<br>재료공급자 찾기                      | 간재(자가생산 원<br>I타 국내산 입증자<br>거래처코드<br><mark>강서공업 (강일</mark> 방 | (재료) 원신<br>·료<br>DAAA(<br><u>변</u> ) | 사지확인서<br>)1    |              | ● 이곳에                         |
|         |                                      |                            |         |           | 2 | ○ "원산지(포괄)<br>삭제 파일찾기                       | 약인서"를 업로드히<br>찾기 파일업                                        | ŀ십시오<br>로드 완료                        | 파일업희           | ਵੁ⊑          | PDF문서(원산지확인서) 위치하는 곳          |
|         |                                      |                            |         |           |   | 물품 매입일자                                     | 2020-04-01                                                  | (포괄)                                 | )확인기간 불일       | 치            |                               |
|         |                                      |                            |         |           |   | 원산시확인                                       | 서 기새사항 등록                                                   | 2 EC 1001/                           | 원산시결성기         | <del>2</del> |                               |
|         |                                      |                            |         |           |   | · 원인시작인시 일립<br>박금                           | 골오 (WEMUU<br>일자 달력 ()                                       | 2019-12-19                           | າວວຽກ 7<br>ຄົງ |              |                               |
|         |                                      |                            |         |           |   | 원산지(포괄)확인                                   | 기간 ( 시작을                                                    | 빌 )~(                                | ~<br>종료일 )     |              |                               |
| 공급자     | 가 "오토팬 비회원사"인                        | 경우,                        |         |           | - | 인증수출자 번호 1                                  | 입력 (030-19                                                  | -200058)                             |                |              |                               |
|         |                                      |                            |         |           |   | FTA 협정 원                                    | 산지결정기준                                                      | 인증수                                  | 출자 만료 원        | 산지           |                               |
| οποιο   | 이 조이서로(ppc의사지                        | 하이거)를                      | 스치하여    |           |   | RCEP (-{                                    | [택 - )                                                      | 품목 2                                 | 27-12-31       |              |                               |
| 포프다     | · 중익시큐(PDF권인시                        | 빅킨^!/글                     |         |           |   | 중국 (-신                                      | [택 - )                                                      | 품목 2                                 | 26-08-31       |              |                               |
| 그PDF    | 서류에 기재된 협정별 F                        | 'SR(원산기                    | 지기준) 입력 |           |   |                                             | 1억 - )<br>1번 - )                                            |                                      |                |              |                               |
|         |                                      |                            |         |           |   | 베트남 (-신                                     | [택 - )                                                      |                                      |                |              |                               |
|         |                                      |                            |         |           |   | 아세안 (CT                                     | 6H <b>v</b> )                                               | 품목 2                                 | 26-08-31       | KR           |                               |
|         |                                      |                            |         |           |   | 인도 (CTI                                     | I+BD40% ▼)                                                  | 품목 2                                 | 26-04-30       | KR           |                               |
|         |                                      |                            |         |           |   | · 경가플 · · · · · · · · · · · · · · · · · · · | [댁 - )<br>[탠 - )                                            |                                      |                |              |                               |
|         |                                      |                            |         |           |   | EFTA (-{                                    | .ㅋ /<br>1택 - )                                              |                                      |                |              |                               |

### 원산지(포괄)확인서 작성시, 제품판매 입증자료(매출 거래명세서) 등록

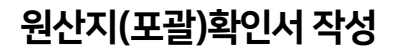

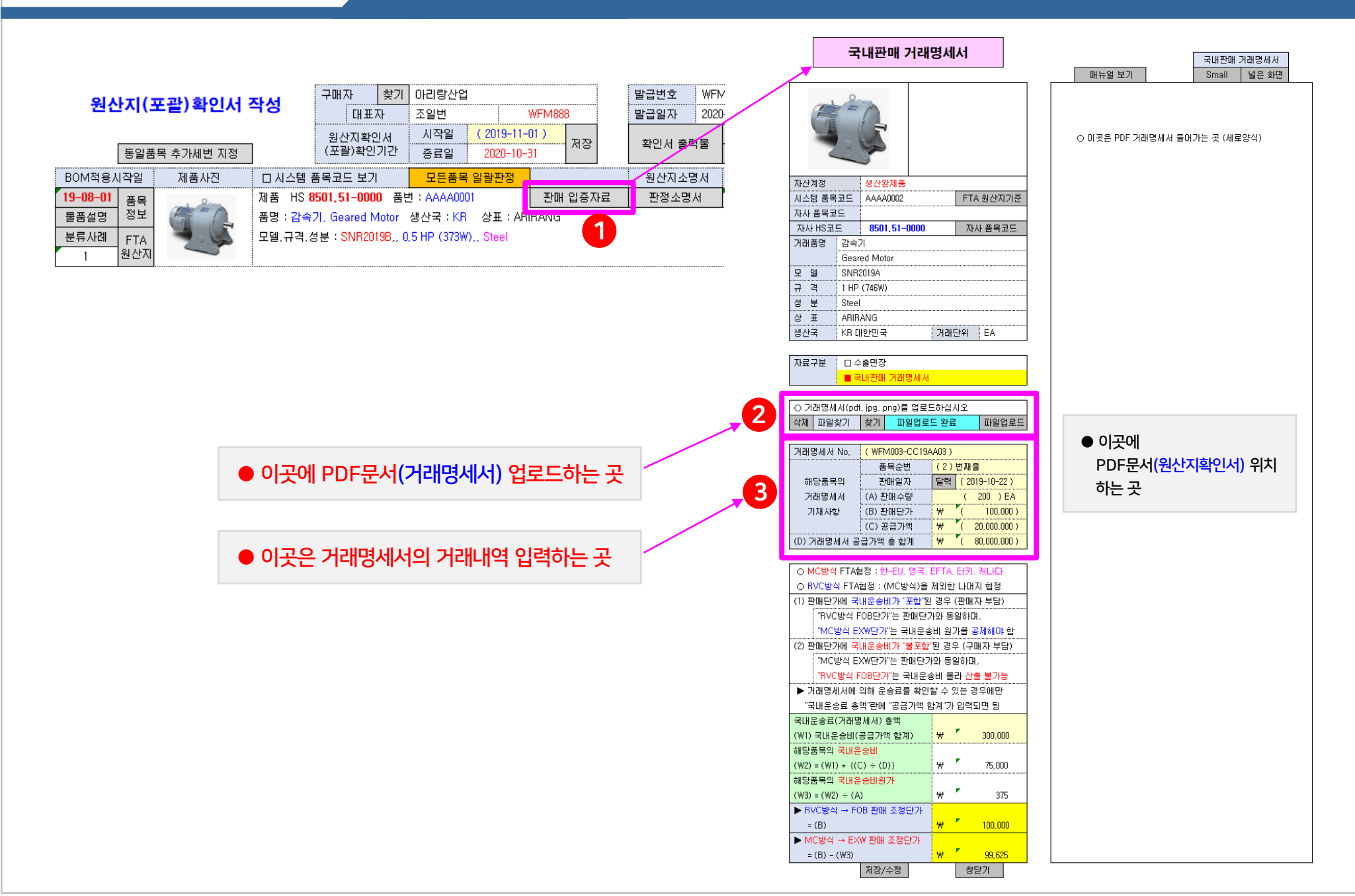

#### 원산지(포괄)확인서

### 원산지(포괄)확인서 출력물 ▶ 서식 개선

#### www.fta-trade.com

(1) 인증수출자 인증번호 : 구매자에게 공급하는 원재료 중에서 인증수출자 인증품목에 한하여 "인증번호"를 기재해야 함에도 불구하고 "인증수출자 인증번호"가 "공급물품" 전체에 대하여 일괄적용될 수 밖에 없는 현행 서식은 개별품목에만 적용되는 서식으로 개선되어야 함 (2) HS코드 기준년도 : (6. HS No.)란에는 수출신고세번(2022버전)을 기재해야 하는지, FTA 협정세번(2017, 2012, 2007버전)을 기재해야 하는지 정의가 없음

| 사업자등록번호(Business Registration No.)<br>전화번호(Tel)<br>스번호(Fax)<br>인증수출자 인증번호(Customs Authorization No.)<br>사업자등록번호(Business Registration No.)<br>전화번호(Tel)<br>팩스번호(Fax) |
|----------------------------------------------------------------------------------------------------|
| 전화번호(Tel)<br>스번호(Fax)<br>인증수출자 인증번호(Customs Authorization No.)<br>사업자등록번호(Business Registration No.)<br>전화번호(Tel)<br>팩스번호(Fax)                                       |
| 스번호(Fax)<br>인증수출자 인증번호(Customs Authorization No.)<br>사업자등록번호(Business Registration No.)<br>전화번호(Tel)<br>팩스번호(Fax)                                                    |
| 인증수출자 인증번호(Customs Authorization No.)<br>사업자등록번호(Business Registration No.)<br>전화번호(Tel)<br>팩스번호(Fax)                                                                |
| 사업자등록번호(Business Registration No.)<br>전화번호(Tel)<br>팩스번호(Fax)                                                                                                    |
| 사업자등록번호(Business Registration No.)<br>전화번호(Tel)<br>팩스번호(Fax)                                                                                                    |
| 전화번호(Tel)<br>팩스번호(Fax)                                                                                                    |
| 팩스번호(Fax)                                                                                                    |
|                                                                                                    |
|                                                                                                    |
|                                                                                                    |
| d(s) Statements)                                                                                                    |
| 9.원산지 10.원산지 11.원산지 12.원산지포괄                                                                                                    |
| 결정기준 결정 기준 (Country 확인기간                                                                                                    |
| (Origin 충족 여부 of (년월일~년월임)                                                                                                    |
| Criterion) (Fulfillment Urigin) [Blanket period                                                                                                    |
| Criterion YYY/M/DD]                                                                                                    |
| 중종미 주종                                                                                                    |
| (Y) (N)                                                                                                    |
|                                                                                                    |
|                                                                                                    |
|                                                                                                    |
|                                                                                                    |
|                                                                                                    |
|                                                                                                    |
|                                                                                                    |
| Criterion)         Y           충족 미봉족         (Y)           (Y)         (N)                                                                                          |

| 작  | 성 | 자(Declarer)              | : |   | (* | 명 또는 인)(Signature) |
|----|---|--------------------------|---|---|----|--------------------|
| 직  |   | 위(Title)                 | : |   |    |                    |
| 상호 | 및 | 주소(Company Name/Address) | : |   |    |                    |
| 작  | 성 | 일(Date)                  | : | 년 | 월  | 일 (YYYY/MM/DD)     |

서식 개선

| 1. 발급번호 Refe      | rence No. |                | AAA011-FF2103A004             |                 |               |           |            |         |
|-------------------|-----------|----------------|-------------------------------|-----------------|---------------|-----------|------------|---------|
|                   | 상호 Comp   | any Name       | (주)아리랑산업                      |                 | 사업자등록         | 루번호       | 777-77     | 777777  |
| 2. 공급자            | 대표자 Nan   | ne of          | 이성계                           |                 | Business      | Reg. No.  |            |         |
| Supplier          | Re        | presentative   |                               |                 | 전화번호          | Tel.      | 02-777     | 77-0007 |
|                   | 이메일 E-m   | ail            | blueprono1@gmail.com          |                 | 팩스번호          | Fax.      | 02-771     | 77-0008 |
|                   | 사어자주스     | Addross        | 서운 가나구 여사도 828 (가             | -난대로 208) 표     | 프르데셨다의        | 1         |            |         |
|                   | FTA 원산지   | 인증수출자 번        | 호 Customs Authorization No.   |                 | 030-20        | -200068   |            |         |
|                   | 장오 Comp   | any name       | (주)아리당산업                      |                 | 시비시하=         | 국민포       | 111-11     | -1111   |
| 3. 공급받는자          | 대표자 Nan   | ne of          | 이성계                           |                 | Business      | Reg. No.  |            |         |
| Supplied to       | Re        | presentative   |                               |                 | 전화번호          | Tel.      | 02-77      | 7-0007  |
|                   | 이메일 E-m   | ail            | blueprono1@gmail.com          |                 | 팩스번호          | Fax.      | 02-777     | 77-0008 |
|                   | 사업장주소     | Address        | 서울 강남구 역삼동 838 (강남            | 남대로 298) 푹      | 푸르덴셜타위        | 4         |            |         |
| 4. 원산지(포괄)획       | 인기간 Blan  | ket period (YY | YY/MM/DD~YYYY/MM/DD)          |                 | 2021.04.      | 01 ~ 2022 | .03.31     |         |
| 5. 수출신고세번         | S/N       |                | 6. 품명.규격 De                   | scription . Spe | cification of | Goods     |            |         |
| HS 8501.51        | 1         | 감속기., Gea      | red Motor., ARiRANG2019A      | A., 1 HP (74    | 5W)., Steel   |           |            |         |
| 7. FTA혐           | 정 Nameo   | f FTA          | 8 원산지기주                       | 0 위주            | 수축자           | 10. PSR F | ullfilment | 11 원산지  |
| FTA 협정            | 혐         | 정세번            | Origin Criterion              | Item Aut        | orization     | (Y)       | (N)        | Origin  |
| 반-중국 HS 8501.51   |           |                | СТН                           |                 |               | <b>V</b>  |            | KR      |
| 한-아세안             | HS        | 8501.51        | СТН                           |                 |               | <b>v</b>  |            | KR      |
| 한-베트남             | HS        | 8501.51        | СТН                           |                 |               |           |            | KR      |
| 한-인도              | HS        | 8501.51        | CTSH+BD 35%                   |                 |               | 7         |            | KR      |
|                   | -         | I              |                               |                 |               |           |            |         |
| 5.수출신고세번          | S/N       |                | 6. 품명.규격 De                   | scription . Spe | cification of | Goods     |            |         |
| HS <b>9619.00</b> | 2         | 유아용 기저국        | 4,, baby diaper,, ,, Small Si | 70              |               |           |            |         |
| 7. FTA협           | 정 Name o  | I FTA          | 8. 원산지기준                      | 9. 인증           | 수출자           | 10. PSR F | ullfilment | 11. 원산지 |
| FTA 협정            | 협         | 정세번            | Origin Criterion              | Item Aut        | norization    | (Y)       | (N)        | Origin  |
| 한-미국              | HS        | 9619.00        | CC+SP                         |                 |               | <b>v</b>  |            | KR      |
| 한-EU              | 2007 H    | IS 6108.22     | SP                            | 품목 2026         | 5-12-31       | ✓         |            | KR      |
| 한-베트남             | HS        | 9619.00        | СТН                           |                 |               | ✓         |            | KR      |
|                   | 2007 H    | IS 4818.40     | CTSH+BD 35%                   | 품목 2026         | 5-12-31       | <b>v</b>  |            | KR      |
| 한-인도              | -         | IS 4818.40     | стн                           |                 |               | ¥         |            | KR      |
| 한-인도<br>한-터키      | 2007 H    |                |                               |                 |               |           |            |         |

작성자(Declarer) : 정도전 Jeong D.J 직위(Title) : 영업부장 상호(Company Name) : (주)아리랑산업 ARIRANG Industrial Co. 주소(Address) : 서울 강남구 역삼동 838 (강남대로 298) 푸르덴셜타워 작성일(Date) : 2022년 01월 09일 (YYYY/MM/DD)

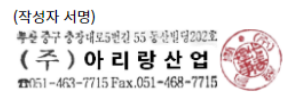

● FTA 협정의 원산지기준(PSR)에서 "역내산 재료"임을 입증해야 하는 경우에 한하여 (① ~ ⑦)의 자료보관 및 사후검증시 제출

#### ⑦ (A)가 발급한 원산지(포괄)확인서

① (A)가 작성한 "FTA BOM"
② (A)가 작성한 제조공정도
③ (A)가 작성한 "FTA 협정별 원산지소명서"
▶ 부가가치기준 적용시 RVC/MC비율 산출표
④ 원재료 구매 입증자료 (거래명세서/수입면장)
⑤ 원재료 국내산 입증자료 (수취 원산지확인서)
⑥ (A→B) 거래의 "제품판매 거래명세서 ⑧서류"

#### ● "역내산 재료" 입증서류

#### (A) 재료생산자 자료보관

## ⑪ (B)가 발급한 "원산지(포괄)확인서"

⑧ (A→B) 거래의 ⑥서류 (구매 거래명세서)
⑨ (A)의 ⑦서류 (원산지(포괄)확인서)
⑩ (B→C) 거래의 ⑭서류 (판매 거래명세서)

(B) 재료공급자 자료보관

▶ 부가가치기준 적용시 RVC/MC비율 산출표

○ (C)가 작성한 "FTA 협정별 원산지소명서"

○ (C)가 작성한 제조공정도

○ (C)가 작성한 "FTA BOM"

(C)의 수출면장 또는 제품판매 거래명세서

⑫ (A)의 ⑦서류 (원산지(포괄)확인서)
⑬ (B)의 ⑪서류 (원산지(포괄)확인서)
⑭ (B→C) 거래의 ⑩서류 (원재료구매 거래명세서)

#### (C) 제품생산자 자료보관

③ 사후검증 대응 방법 : 관할세관으로부터 사후검증이 시작되는 경우, 자문관세사는 언제든지 (포괄)확인서 발급건별로 조회하면 보관된 자료를 열람.출력할 수 있음 ④ 자료보관 관련 FTA 교육 : 사후검증 완벽대비를 위해 자문관세사는 아래 (A) (B) (C) 유통단계별 자료보관을 명심하도록 PC 화면공유 방식으로 수시교육을 하고 있음

오토팬 플랫폼을 통하여 역내산 입증서류(원산지(포괄)확인서)를 발급하도록 권유하고 있음 ② 사후검증자료 보관방법 : 원산지(포괄)확인서 작성화면에서 발급건별 사후검증자료가 자동생성되어 5년동안 DB에 안전하게 보관됨

① <mark>원재료 생산자 및 공급자 모두 오토팬 사용 권유</mark> : FTA 협정에서 원재료가 "역내산"임을 입증해야 하는 경우, 자료보관 누락을 방지하고 체계적인 자료보관을 위해